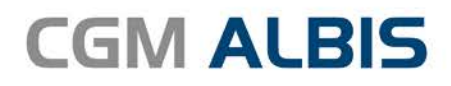

# **S3C UPDATE -**

DOKUMENTATION

Synchronizing Healthcare

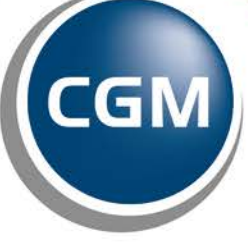

CompuGroup Medical

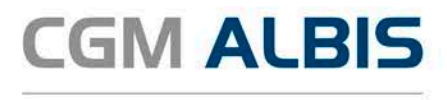

## S3C AOK Plus QM Vereinbarung Sachsen

| Inh | altsve | erzeichnis                                |   |
|-----|--------|-------------------------------------------|---|
| 1   | Leis   | tungskatalog aktualisieren                | 2 |
| 2   | Han    | dhabung bei Einschreibung in HÄVG und S3C | 3 |
|     | 2.1    | Aktivierung der Scheinwahl                | 3 |
|     | 2.2    | Arbeiten mit aktiver Scheinwahl           | 3 |

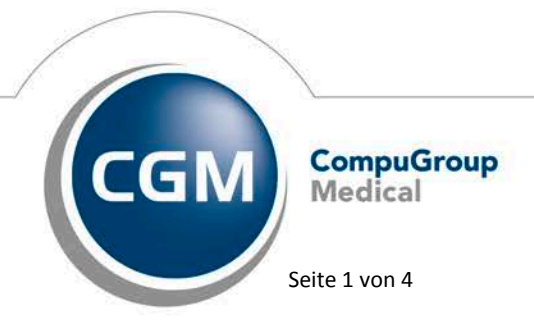

Synchronizing Healthcare

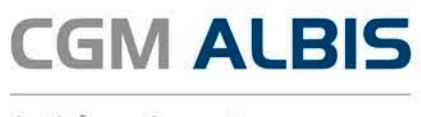

### 1 Leistungskatalog aktualisieren

Damit Ihnen die aktuellen Ziffern des Leistungskatalogs des Vertrags zur Hausarztzentrierten Versorgung zur Verfügung stehen, ist es notwendig, den Leistungskatalog zu aktualisieren.

Um den Leistungskatalog zu aktualisieren, gehen Sie bitte in ALBIS über den Menüpunkt Stammdaten Direktabrechnung Hausarztzentrierte Versorgung Aktualisieren. Mit Betätigen des Druckknopfes Ja und weiterem Befolgen der Bildschirmanweisungen wird Ihr Leistungskatalog des Vertrages zur Hausarztzentrierten Versorgung automatisch aktualisiert.

#### Wichtiger Hinweis:

## Bitte beachten Sie, dass die Aktualisierung einige Zeit in Anspruch nehmen kann Wir empfehlen Ihnen, die Aktualisierung möglichst am Ende der Sprechstunde und an Ihrem Hauptrechner durchzuführen!

Bitte führen Sie anschließend eine Scheindatenaktualisierung durch. Gehen Sie hierzu in ALBIS über den Menüpunkt Direktabrechnung Hausarztzentrierte Versorgung Scheindaten aktualisieren. Wählen Sie im folgenden Dialog das Quartal, für welches Sie die Scheindaten aktualisieren möchten und bestätigen Sie den Dialog mit OK.

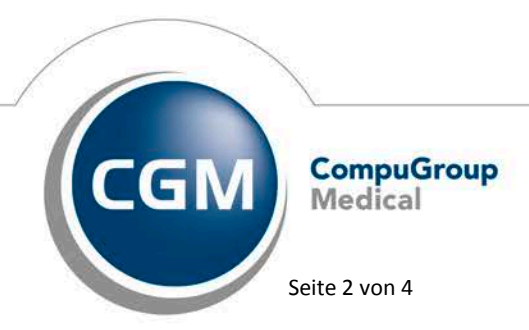

Synchronizing Healthcare

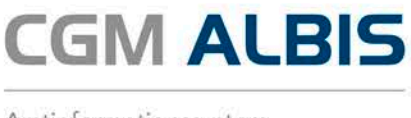

## 2 Handhabung bei Einschreibung in HÄVG und S3C

Ist ein Patient in Ihrer Praxis sowohl in den HZV AOK PLUS Sachen Vertrag und zusätzlich in einen S3C-Vertrag eingeschrieben, empfehlen wir Ihnen die Aktivierung der Scheinwahl bei Eingabe von Leistungen, Diagnosen und Formularen, um steuern zu können welcher Vertrag bei Ihrem Patienten aktuell berücksichtig wird.

#### 2.1 Aktivierung der Scheinwahl

Wählen Sie bitte den Menüpunkt Optionen Patientenfenster und wechseln Sie auf den Reiter Zuordnung. Im Bereich <u>Zuordnung der Leistungen</u> wählen Sie bitte den Punkt Auswahl aller gültigen Rechnungen und Scheine.

Zuordnung der Leistungen Auf aktuelle Rechnung/Schein Auswahl aller gültigen Rechnungen Auswahl aller gültigen Rechnungen und Scheine

Im Bereich <u>Zuordnungen Diagnosen</u> wählen Sie bitte den Punkt Auswahl aller gültigen Scheine und Rechnungen.

Zuordnungen Diagnosen O Auf aktuellen Schein / Rechnung I Auswahl aller gültigen Scheine und Rechnungen

#### 2.2 Arbeiten mit aktiver Scheinwahl

Wurde die Scheinwahl aktiviert, erscheint der folgende Dialog vor der Erstellung von Formularen und nach der Eingabe von Diagnosen.

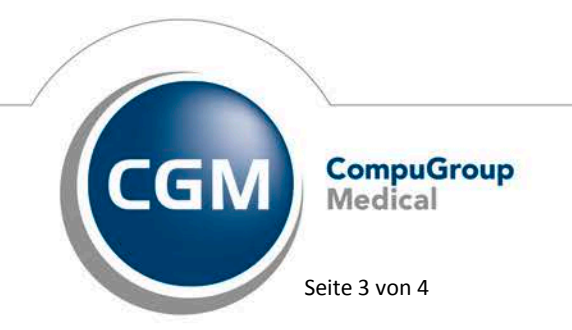

Synchronizing Healthcare

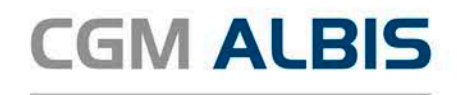

|   |                     |                 | Auswahl Schein / Rech         | nung       |           |          | × |  |
|---|---------------------|-----------------|-------------------------------|------------|-----------|----------|---|--|
| Γ | Typ Schein/Rechnung | VKNR/Kasse      | Quartal/Gütig von/Anlegedatum | Gültig bis | Behandler | Diagnose |   |  |
|   | DA-Abrechnung       | 95101, AOK PLUS | 01.07.2017                    | 30.09.2017 | 98_SAS    |          |   |  |
|   | Abrechnung          | 95101, AOK PLUS | 01.07.2017                    | 30.09.2017 | 98_SAS    |          |   |  |
|   |                     |                 |                               |            |           |          |   |  |
|   |                     |                 |                               |            |           |          |   |  |
|   |                     |                 |                               |            |           |          |   |  |
|   |                     |                 |                               |            |           |          |   |  |
|   |                     |                 |                               |            |           |          |   |  |
|   |                     |                 |                               |            |           |          |   |  |
|   |                     |                 |                               |            |           |          |   |  |
|   | <                   |                 |                               |            |           |          | > |  |
|   | OK Abbruch          |                 |                               |            |           |          |   |  |

Dadurch können Sie wählen ob Ihre Aktion im Rahmen der HZV- oder S3C-Funktionalitäten durchgeführt werden soll.

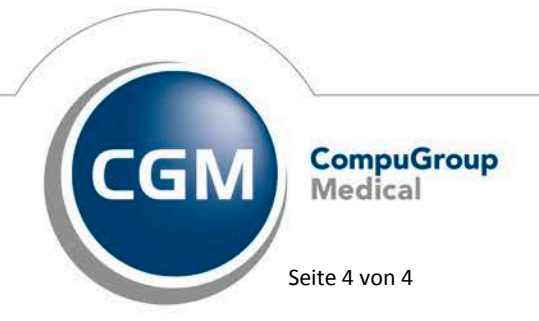

Synchronizing Healthcare